## How to log in to Jaktwebben for the first time

**Note!** Everybody that are about to log in to Jaktwebben for the first time need their activation code. Reach out to the leader for your hunting team to get your activation code. When you have your code, follow the steps below to log in.

- 1. On the starting page, click on "Logga in med E-post" (log in with email).
- 2. On the next page, click on "Skapa ett konto här" (click here to create an account).

| Logga in                        |  |
|---------------------------------|--|
| Användarnamn (epost)            |  |
| Användarnamn (epost)            |  |
| Lösenord Glömt ditt lösenord?   |  |
| Lösenord                        |  |
| Logga in<br>Har du inget konto? |  |
| Skapa ett konto här.            |  |
|                                 |  |

- 3. You will be prompted to give your email and activation code (see image below)
- 4. Enter your email (<u>it has to be the same email to which you received the mail with the link to Jaktwebben</u>) and click on "Skicka verifieringskod" (send verification code). Within a minute you will receive an email with a verification code. Enter that code in the field that showed up for verification code and click on "verifiera" (verify).
- 5. Enter the activation code you got from your team leader. Do not enter a "personnummer", that is for Swedish users only.
- 6. Click on "gå vidare" (next).
- 7. You will now see a page where you need to enter some information, including choosing a password for your account. Fill this in and submit. You will now be logged in. The next time you log in, you can enter your email and password as seen in the image above.

| änligen verifi                                                                   | era din e-post och fyll sedan i din                            |
|----------------------------------------------------------------------------------|----------------------------------------------------------------|
| ktiveringskoc                                                                    | samt personnummer om du är sven                                |
| igare                                                                            |                                                                |
| -postadress                                                                      |                                                                |
| -postadress                                                                      |                                                                |
| Skicka verifi                                                                    | eringskod                                                      |
| Skicka verifie                                                                   | eringskod                                                      |
| Skicka verifio<br>Aktiveringskoo<br>Aktiveringskoo                               | eringskod                                                      |
| Skicka verifi<br>Aktiveringskod<br>Aktiveringskod<br>Personnumme                 | eringskod<br>r (Svensk jägare)                                 |
| Skicka verifi<br>Aktiveringskod<br>Aktiveringskod<br>Personnumme<br>Personnummer | e <mark>ringskod</mark><br>r (Svensk jägare)<br>Svensk jägare) |
| Skicka verifie<br>Aktiveringskod<br>Aktiveringskod<br>Personnummer               | eringskod<br>r (Svensk jägare)<br>Svensk jägare)               |